# Nettoyage manuel de Windows.

De plus en plus d'utilisateurs sont victimes de malware en tous genres. Effacer des fichiers de ce type peut se faire à l'aide d'utilitaires. Cependant, ils ne règlent pas tout. Il est utile voire important de nettoyer ensuite Windows de toutes traces. Ceci vous garantit un peu de tranquillité.

Peut être avez vous déjà été victime d'un troven... Là encore un nettoyage en profondeur s'impose. Votre poste de travail commence à ralentir? Un nettoyage peut certainement améliorer son fonctionnement, ou lui redonner un peu de tonus. Windows accumule avec le temps des fichiers, au fur et à mesure de son utilisation. C'est valable pour toutes les versions Microsoft. Bien sûr vous disposez des outils installés nativement, mais le nettoyage effectué ne sera pas aussi complet que si vous le faisiez manuellement. Lire tout l'article sera cependant utile, car si les interfaces changent quelque peu, les similitudes sont évidentes, ainsi que quelques chemins vers applications et / ou fichiers. Je me propose de faire trois chapitres, un pour chaque système d'exploitation. Windows 98, Windows 2000, et Windows XP. Il y a

cependant quelques points communs aux trois systèmes. C'est la façon d'afficher les fichiers et dossiers. À noter aussi, l'utilisation de l'explorateur Windows, toujours pour ces trois systèmes. Il faudra également utiliser la fonction Rechercher sous Windows.

#### Windows 98, ME.

Les utilisateurs de ME trouveront aussi dans le chapitre XP quelques indications utiles; pour le reste, ces deux systèmes sont semblables. Inutile de vous connecter à Internet. Cette maintenance manuelle se fait hors connexion. Cliquer, avec le bouton droit de la souris, sur l'icône représentant votre ordinateur, et choisissez Explorer. Vous obtiendrez quelque chose ressemblant à ceci ci dessous.

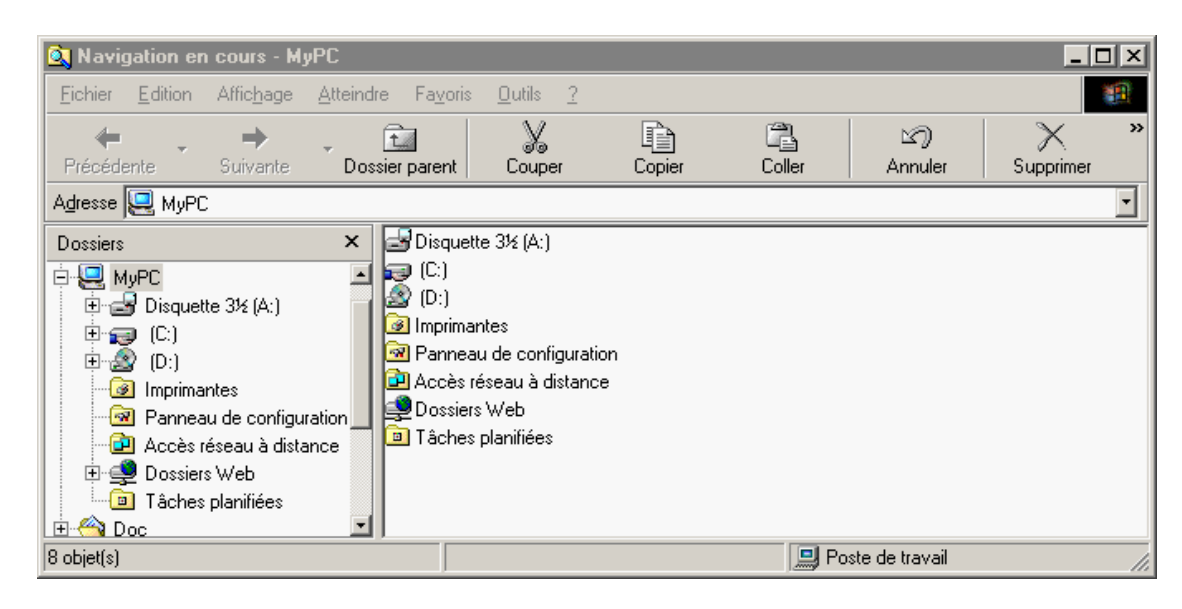

Dans la barre de menus, cliquer sur Outils, puis sélectionner Options des dossiers. Dans la nouvelle interface qui s'affiche, choisir l'onglet Affichage, voir la figure suivante.

| Options des dossiers                                                                                                    |  |  |  |  |  |
|----------------------------------------------------------------------------------------------------|--|--|--|--|--|
| Général Affichage Types de fichiers                                                                                                    |  |  |  |  |  |
| Affichage des dossiers                                                                                                    |  |  |  |  |  |
| Vous pouvez donner la même apparence à tous vos dossiers.                                                                                                    |  |  |  |  |  |
| Comme le dossier actuel Rétablir tous les dossiers                                                                                                    |  |  |  |  |  |
| Paramètres avancés :                                                                                                    |  |  |  |  |  |
| Fichiers et dossiers                                                                                                    |  |  |  |  |  |
| <ul> <li>Affiche une description contextuelle des éléments du Bure</li> <li>Afficher le bouton Connecter un lecteur réseau dans la ba</li> <li>Afficher le chemin complet dans la barre de titre</li> <li>Fichiers cachés</li> <li>Afficher tous les fichiers</li> <li>N'afficher ni les fichiers cachés ni les fichiers système</li> <li>Ne pas afficher les fichiers cachés</li> <li>Masquer les extensions des fichiers dont le type est connu</li> <li>Mémoriser les paramètres d'affichage de chaque dossier</li> <li>Permettre l'utilisation des noms en majuscules</li> </ul> |  |  |  |  |  |
|                                                                                                    |  |  |  |  |  |
| Paramètres par défaut                                                                                                    |  |  |  |  |  |
| OK Annuler Appliquer                                                                                                    |  |  |  |  |  |

Cocher Afficher tous les fichiers, et décocher Masquer les extensions des fichiers dont le type est connu, presser le bouton *Appliquer*, et pour finir presser le bouton *OK*.

Remarquez que dans l'interface de l'explorateur Windows, vous avez deux parties, à gauche l'arborescence Windows, et à droite les objets qui composent la partie de l'arborescence que vous avez sélectionné. Naviguer avec cet explorateur suppose que vous restiez dans la partie de gauche, que vous cliquiez sur les signes + devant les composants, et ainsi de suite jusqu'à arriver au répertoire, dossier ou fichier recherché. Cliquer sur le + devant votre disque dur C: puis sur le + devant WINDOWS et finissez par sélectionner le dossier TEMP. Ce dossier est utilisé par Windows pour stocker temporairement des fichiers, applications, exécutables. Il est aussi, malheureusement, la preuve concrète, que Windows ne remplit pas bien certaines de ses instructions; mais peut-être est-ce intentionnel. Toujours est il que vous pouvez vider entièrement ce dossier.

| Eichier       Edition       Afficibage       Atteindre       Fayoris       Dutils       2         Précédente       Suivante       Dossier parent       Couper       Copier       Coller       Annuler       >         Adresse       C:\WINDOWS\TEMP       ENGSETUP.LOG       Word 2000 Setup (0002)_MsiExee         Dossiers       X       ENGSETUP.LOG       Word 2000 Setup (0004)_MsiExee         Tasks       X       ENGSETUP.LOG       Word 2000 Setup (0004)_MsiExee         Image: State of the state of the stat                                                                                                    | 🔍 Navigation en cours - TEMP                                                                                                    |                                                                                                    |        |                                                                         |                                                                  |            |
|----------------------------------------------------------------------------------------------------|----------------------------------------------------------------------------------------------------|----------------------------------------------------------------------------------------------------|--------|-------------------------------------------------------------------------|------------------------------------------------------------------|------------|
| Précédente       Suivante       Dossier parent       Couper       Couper       Coller       Annuler         Adresse       C:\WINDOWS\TEMP       Image: Coller       Annuler       Image: Coller       Annuler       Image: Coller       Image: Coller       Annuler       Image: Coller       Image: Coller       Image: C                                                                                                    | <u>Eichier</u> Edition Affichage <u>A</u> tteindr                                                                                                    | re Fa <u>v</u> oris <u>O</u> utils <u>?</u>                                                                                                    |        |                                                                         |                                                                  | 1          |
| Agresse       C:\WINDOWS\TEMP         Dossiers       Image: Construction of the second second s |                                                                                                    | sier parent Couper                                                                                                    | Copier | Coller                                                                  | හ<br>Annuler                                                     | »          |
| Dossiers                                                                                                    | Adresse 🗋 C:\WINDOWS\TEMP                                                                                                    |                                                                                                    |        |                                                                         |                                                                  | -          |
|                                                                                                    | Dossiers ×<br>Tasks<br>TEMP<br>Dossiers ×<br>TEMP<br>DISTMP1.DIR<br>DISTMP0.DIR<br>DISTMP0.DIR<br>D | <ul> <li>ENGSETUP.LOG</li> <li>GLFE390.TMP</li> <li>IadHide4.dll</li> <li>msievent.log</li> <li>offcln9.log</li> <li>REGWIZ.LOG</li> <li>TweakUI133.EXE</li> <li>UninstalIRC.dll</li> <li>WBCS.bat</li> <li>Word 2000 Setup (0002</li> </ul> | ?).tst | E    Word 2000 3<br>E    Word 2000 3<br>E    Word 2000 3<br>■ WW5Upd.lc | Setup (0002]_MsiE<br>Setup (0004).txt<br>Setup (0004]_MsiE<br>yg | ixe<br>Ixe |

Pour le faire rapidement, dans la partie de droite, sélectionner un dossier ou fichier, aller dans le menu Edition, sélectionner Sélectionner tout, puis menu Fichier, et sélectionner Supprimer; autre moyen plus rapide, sélectionner un des fichier en partie de droite, puis presser les touches (clavier) Ctrl+A (ceci va tous les sélectionner) puis la touche Suppr ou Del, puis valider avec la touche Entrée. Confirmer à la demande. Le signe + devant TEMP va disparaître.

Le nettoyage pourrait ainsi être terminé uniquement avec l'explorateur Windows. Pour des raisons pratiques j'ai déplacé le dossier Temporary Internet Files (TIF) directement sur le bureau. Vous pourrez le laisser où il est par défaut; le retrouver rapidement ne pose pas de problèmes. Sous Windows 98, ME, 2000, cliquer avec le bouton droit de la souris sur l'icône Internet Explorer de votre bureau, et sélectionner Propriétés. Vous retrouvez la figure ci dessous.

| Propriétés de Internet                                                                                                    |  |  |  |  |  |
|----------------------------------------------------------------------------------------------------|--|--|--|--|--|
| Général Sécurité Confidentialité Contenu Connexions Programmes Avancé                                                                       |  |  |  |  |  |
| Page de démarrage<br>Vous pouvez choisir la page à utiliser comme page de démarrage.<br>Adresse : http://reco.net/                          |  |  |  |  |  |
| Page actuelle     Page par défaut     Page vierge                                                                                           |  |  |  |  |  |
| Fichiers Internet temporaires<br>Les pages Web que vous consultez sont stockées dans un dossier pour<br>un affichage ultérieur plus rapide. |  |  |  |  |  |
| Supprimer les cookies         Supprimer les fichiers         Paramètres                                                                     |  |  |  |  |  |
| Historique<br>Le dossier Historique contient les liens vers les pages que vous avez<br>récemment affichées, afin d'y accéder rapidement.    |  |  |  |  |  |
| Jours pendant lesquels ces 20 📑 Effacer l'Historique                                                                                        |  |  |  |  |  |
| Couleurs Polices Langues Accessibilité                                                                                                    |  |  |  |  |  |
|                                                                                                    |  |  |  |  |  |
| OK Annuler Appliquer                                                                                                    |  |  |  |  |  |

Sur l'onglet Général, vous pouvez déjà supprimer pas mal de fichiers inutiles, malheureusement, là aussi, c'est fait de manière incorrecte. Une première chose, si du moins vous n'en avez pas besoin, sera de réduire l'historique des pages vues; effacer cet historique, puis réduire au nombre de jours souhaité. Si vous mettez ce chiffre à 0, vous n'aurez plus d'historique. Pour le cas où vous voudriez vous aussi déplacer ces fichiers Internet temporaires, presser le bouton **Paramètres**. Dans la boite de dialogue suivante, vous devrez presser le bouton **Déplacer le** dossier, puis dans la Boite suivante, cliquer sur l'endroit de votre choix, et OK. Penser aussi à supprimer les informations personnelles. Aller dans l'onglet Contenu.

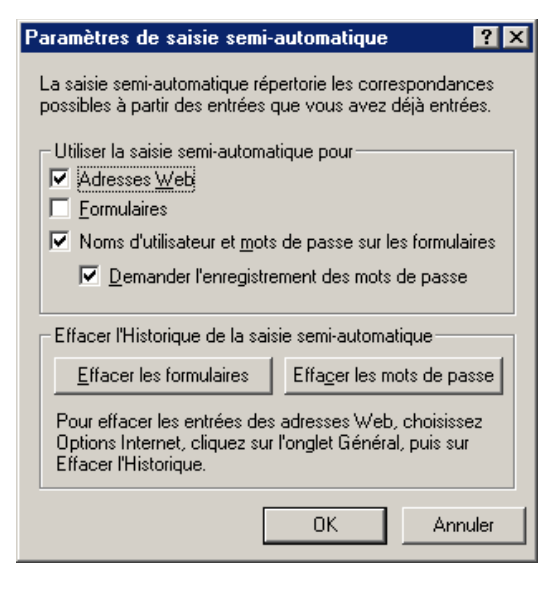

Un clic de souris sur Effacer les formulaires. Si vous le désirez, vous pouvez aussi presser les boutons Supprimer les cookies et Supprimer les fichiers. Pour terminer le travail, il va falloir aller dans les propriétés du disque système. Donc après avoir refermé les fenêtres éventuellement encore ouvertes, ouvrir le poste de travail, cliquer avec le bouton droit de la souris sur le disque C: et sélectionner Propriétés. La figure suivante apparaîtra.

| Propriétés de (C:)                            |                                   | ? ×                   |
|-----------------------------------------------|-----------------------------------|-----------------------|
| Général Outils Parta                          | ge                                |                       |
| Nom de <u>v</u> olu<br>Type :<br>Système de f | me : Disque local<br>Disque local | _                     |
| 📕 Espace utilisé :                            | 1 164 431 360 octets              | 1,08 Go               |
| Espace libre :                                | 3 145 363 456 octets              | 2,92 Go               |
| Capacité :                                    | 4 309 794 816 octets              | 4,01 Go               |
|                                               | Lecteur C                         | byage du disque       |
|                                               | OK Annu                           | uler <u>Appliquer</u> |

Presser le bouton Nettoyage du disque.

| 🚵 Nettoyage de disque pour (C:)                                                                                                    | ? ×                                                 |
|----------------------------------------------------------------------------------------------------|-----------------------------------------------------|
| Nettoyage de disque Plus d'options Paramètres                                                                                                    |                                                     |
| Vous pouvez utiliser le Nettoyage de disque pour<br>4.31 Mo sur (C:).<br>Eichier à supprimer :                                                                                                    | libérer jusqu'à                                     |
| <ul> <li>Fichiers Internet temporaires</li> <li>Pages Web hors connexion</li> <li>Fichiers programmes téléchargés</li> <li>Corbeille</li> <li>Fichiers temporaires</li> </ul>                                                     | 4.30 Mo<br>0.00 Mo<br>0.00 Mo<br>0.00 Mo<br>0.00 Mo |
| Espace total gagné :<br>Description<br>Le dossier Temporary Internet Files contient des pages \<br>stockées sur votre disque dur pour un affichage rapide.<br>paramètres personnalisés pour les pages Web resteront<br>inchangés. | 4.30 Mo<br>Web                                      |
| Afficher                                                                                                    | les fichiers                                        |
| ОК                                                                                                    | Annuler                                             |

Dans la liste qui vous est présentée, veiller à cocher toutes les cases. En sélectionnant une des lignes, vous pouvez accéder directement à l'endroit où sont stocké les fichiers à supprimer. Presser le bouton OK puis valider pour nettoyer. La fonction de recherche Windows sera requise à présent. Fermer les fenêtres ouvertes. Puis Démarrer, Rechercher, Fichiers ou dossiers. Voir la boite de dialogue suivante.

|            | Rechercher : Tous les fichiers                                   |                             |
|------------|------------------------------------------------------------------|-----------------------------|
| _ <u> </u> | chier <u>E</u> dition <u>A</u> ffichage <u>O</u> ptions <u>?</u> |                             |
|            | Nom et emplacement Date Avancée                                  |                             |
|            |                                                                  | Rechercher maintenant       |
|            | Nommé : Kimp                                                     |                             |
|            | Contonant la tauta :                                             | Arreter                     |
|            |                                                                  | No <u>u</u> velle recherche |
|            | Rechercher dans : 🖳 MyPC                                         |                             |
|            | ✓ Inclure les sous-dossiers                                      |                             |
|            |                                                                  | $\sim$                      |
|            |                                                                  | _                           |

Dans Nommé, vous mettrez \*.tmp, comme sur la capture d'écran, puis pressez le bouton Rechercher maintenant. L'étoile signifie tous les fichiers, dossiers donc sans nom défini, mais l'extension tmp devra être choisie comme vecteur de recherche. Tous les fichiers ou dossiers trouvé avec cette extension s'afficheront dans la fenêtre suivante.

| 💐 Rechercher : Fichiers no                              | ommés *.tmp              |                |                               |
|---------------------------------------------------------|--------------------------|----------------|-------------------------------|
| <u>Fichier</u> <u>Edition</u> <u>Affichage</u> <u>O</u> | <u>I</u> ptions <u>?</u> |                |                               |
| Nom et emplacement Date                                 | Avancée                  |                |                               |
|                                                         |                          | Re             | ec <u>h</u> ercher maintenant |
| Nommé : *.tmp                                           |                          | <u> </u>       | Arrâkor                       |
| Contenant le texte :                                    |                          |                | Anejer                        |
|                                                         |                          |                | No <u>u</u> velle recherche   |
| <u>R</u> echercher dans : 🖳 My                          | PC                       |                |                               |
| ✓ Inclure les so                                        | us-dossiers <u>E</u>     | arcourir       | ٩                             |
| Nom Dans                                                | le dossier Taille        | Туре           | Modifié 🗾                     |
| 🔄 fffe6801_{E7FE1C 🚞 C:\                                | WINDOWS 0 Ko             | fichier TMP    | 15/05/2004 19:                |
| 🖻 fffe6801_{E7FE1C 🚞 C:\                                | WINDOWS 0 Ko             | fichier TMP    | 15/05/2004 19:                |
| GLFE390.TMP 📃 🗋 C:V                                     | \WINDOWS\TEMP 10 Ko      | fichier TMP    | 21/01/1999 14:                |
| 🖻 PRINT.TMP 🛛 🗋 C:V                                     | \SCRABBLE.99 3 Ko        | fichier TMP    | 06/03/2004 03:-               |
| <b>ا</b>                                                |                          |                |                               |
| 151 fichier(s) trouvé(s)                                | Contrôle des nouv        | veaux éléments |                               |

Sélectionnez un des fichiers trouvé, puis touche de clavier Ctrl + A, puis touche de clavier Suppr et validez à la demande. Videz la corbeille après avoir refermé. Vous en avez terminé avec le nettoyage manuel sous Windows 98, ME et Windows 2000. Terminer le travail avec une défragmentation. Vous pouvez aussi nettoyer un peu la base de registre avec un outil dédié, tel que EasyCleaner ou regcleaner, juste les entrées ou clés obsolètes. Puis redémarrer la machine.

Je lis encore sur certains forums que des utilisateurs de Windows 98 ne savent toujours pas défragmenter leur système. Le problème étant que la lecture des fichiers va jusqu'à 10% de la capacité disque utilisé. L'outil de Windows 98 est plutôt lent. Une installation de Ultimepack pour 98 arrangera sérieusement les choses (il est disponible sur ce site). Pour défragmenter dans de bonnes conditions, vous devez vous déconnecter d'Internet. Arrêter votre antivirus ainsi que le pare feu (firewall). Stopper tous les services que vous trouverez dans le Systray (horloge en bas à droite de votre écran). Presser les touches de clavier Ctrl + Alt + Suppr; dans la boite de dialogue, vous verrez les services en cours de fonctionnement et en arrière plan. Cliquer sur un service pour le sélectionner, puis presser le bouton Fin de tâche en bas. Recommencer l'opération pour chaque service inscrit. Vous pouvez tous les arrêter sauf Explorer.exe, qui doit rester actif. Après avoir vérifié que tous les services ont bien été arrêté, vous lancez le défragmenteur de disque, vous ne rencontrerez plus le problème. Vous devrez redémarrer votre ordinateur dès que ce sera terminé.

Fin de la première partie, en précisant que Windows 2000 et XP auront les mêmes chemins, caractéristiques à la base. Ces deux systèmes ont juste une architecture un peu différente avec quelques dossiers en plus.

### Windows 2000.

Windows 2000 et XP sont des systèmes administrés. Cela veut dire qu'au dessus de l'utilisateur enregistré (même si cet utilisateur est sous compte de type administrateur) il y a le compte Administrateur. Ce compte n'est pas visible lors de l'ouverture de session. Il reste cependant accessible, quand vous démarrez dans le mode Démarrage sans échec.

Lorsque vous lancez votre ordinateur sous le mode sans échec, celui ci ne chargera que le strict minimum, afin de vous permettre la correction de certains problèmes, ou pour empêcher le lancement d'applications inscrites dans la base de registre, au niveau des clés de démarrage système. Microsoft préconise l'utilisation de ce compte que pour des motifs administratifs.

Pour démarrer en mode sans échec, vous devrez presser la touche clavier *F8*, lorsque vous mettrez votre machine sous tension. Presser de manière répétitive jusqu'à ce que vous obteniez l'écran avec les types de démarrage sélectif. Une petite parenthèse à ce sujet; vous avez aussi le mode sans échec avec prise en charge réseau. Cela ne concerne que les cartes réseau de type Ethernet. Si vous avez un accès Internet avec un modem Ethernet, vous pourrez vous connecter. Sinon ce mode ne sera valable que pour votre réseau local.

Déià dans les Options des dossiers, et juste le temps de cette maintenance, vous pouvez décocher la ligne Masquer les fichiers protégés du système (recommandé) en plus de la manipulation citée pour Windows 98. Cela devrait donner au final quelque chose comme la figure suivante.

| Options des dossiers                                                                                                    |  |  |  |  |  |  |
|----------------------------------------------------------------------------------------------------|--|--|--|--|--|--|
| Général Affichage Types de fichiers Fichiers hors connexion                                                                                                    |  |  |  |  |  |  |
| Affichage des dossiers                                                                                                    |  |  |  |  |  |  |
| Vous pouvez donner la même apparence à tous vos dossiers.                                                                                                    |  |  |  |  |  |  |
| Comme le dossier actuel Réinitialiser tous les dossiers                                                                                                    |  |  |  |  |  |  |
| Paramètres avancés :                                                                                                    |  |  |  |  |  |  |
| <ul> <li>Cacher les extensions des fichiers dont le type est connu</li> <li>Donner une couleur différente aux fichiers et dossiers compressés</li> <li>Fichiers et dossiers cachés</li> <li>Afficher les fichiers et dossiers cachés</li> <li>Ne pas afficher les fichiers et dossiers cachés</li> <li>Gestion de paires de pages Web et de dossiers</li> <li>Affiche et gère la paire en tant que fichier unique</li> <li>Affiche les deux sections et les gère séparément</li> <li>Affiche les deux sections mais les gère comme fichier unique</li> <li>Masquer les fichiers protégés du système d'exploitation (recommandé)</li> <li>Mémoriser les paramètres d'affichage de chaque dossier</li> </ul> |  |  |  |  |  |  |
| Paramètres par défaut                                                                                                    |  |  |  |  |  |  |
| OK Annuler Appliquer                                                                                                    |  |  |  |  |  |  |

Ainsi vous verrez tous les fichiers, surtout très utile sous NTFS. Si vous lancez à présent votre explorateur Windows, vous y verrez ceci.

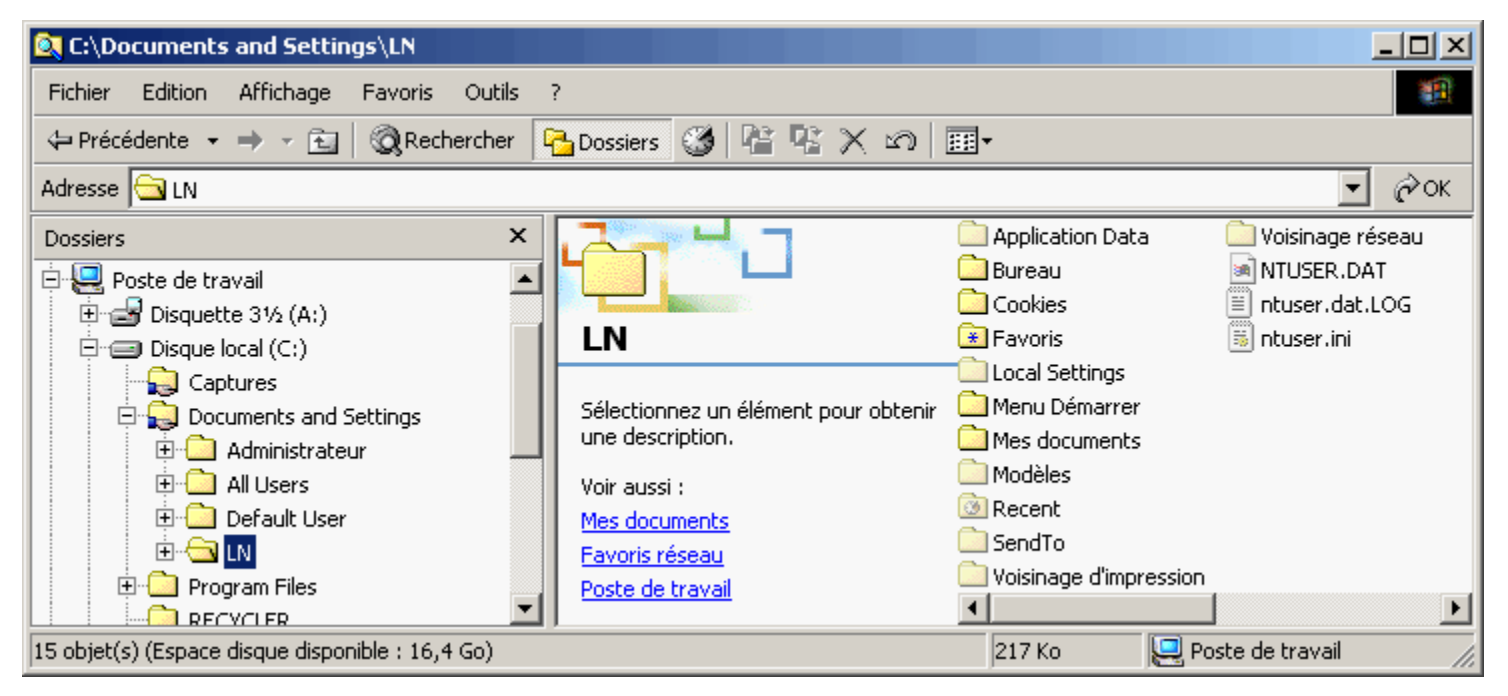

Chaque utilisateur inscrit et ayant accès à la machine trouvera son propre répertoire personnel dans Documents and Settings. Si vous ne changez pas l'affichage, vous aurez ceci.

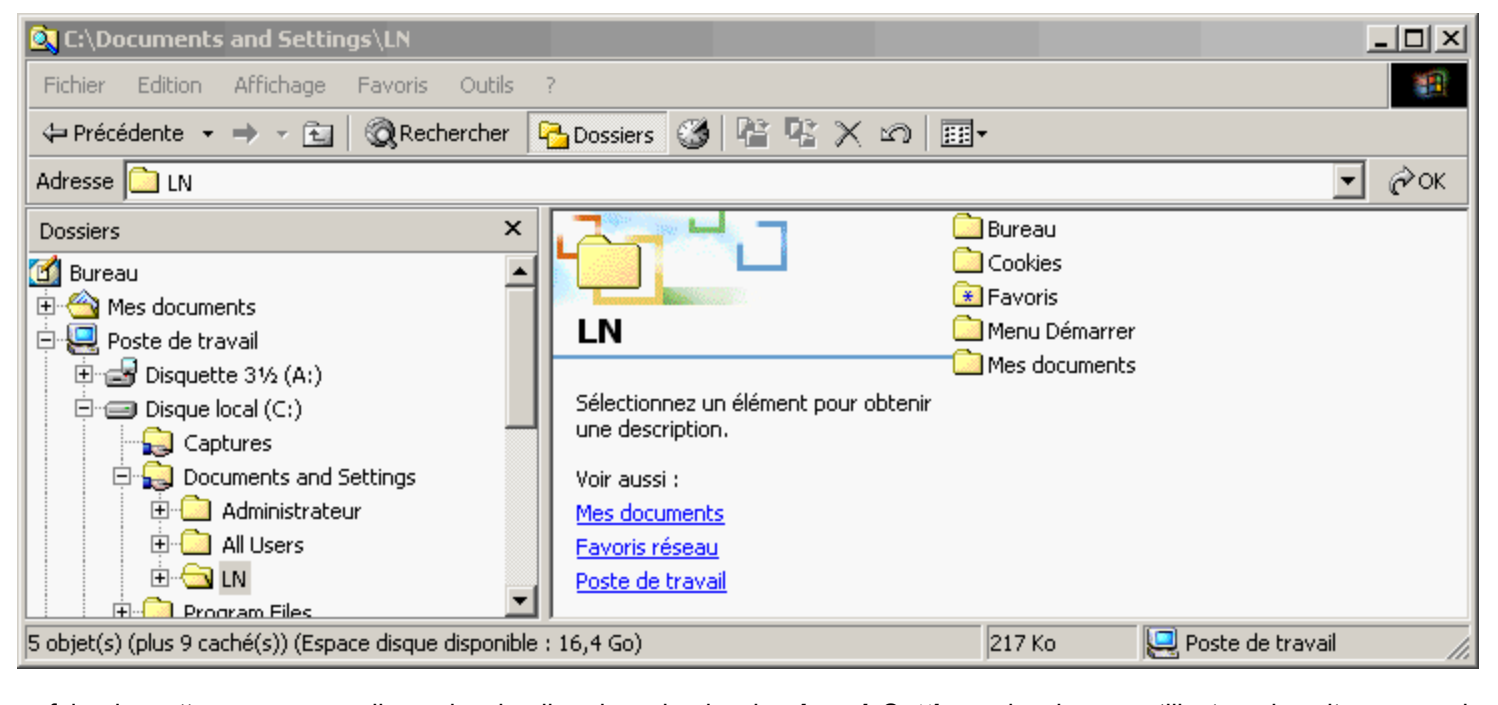

Pour faire le nettoyage, nous allons devoir aller dans le dossier Local Settings de chaque utilisateur inscrit, y compris celui de Administrateur, et comme lui aura accès à tous les dossiers et fichiers, vous comprendrez que le mieux sera encore de démarrer en mode sans échec, puisque là aussi, nous devrons finir le travail avec une défragmentation.

| 🔍 Content.IE5                              |                                      |               | <u> </u> |
|--------------------------------------------|--------------------------------------|---------------|----------|
| Fichier Edition Affichage Favoris Outils ? |                                      |               | 10 A     |
| 🗢 Précédente 👻 🤿 👻 🔂 🔞 Rechercher 🔓        | 🔓 Dossiers 🧭 🎬 🧏 🗙 🔊                 |               | ·        |
| Adresse 🗋 Content.IE5                      |                                      |               | ▼ 🖗 ок   |
| Dossiers ×                                 |                                      | GTU78HEN      |          |
| Bureau 🔺                                   |                                      | 🚞 GZI12L45    |          |
| Cookies                                    |                                      | O7QRABCV      |          |
|                                            | Content.IE5                          | Q9STUDEF      |          |
| 🖃 🔂 Local Settings                         |                                      | 📷 desktop.ini |          |
| 🗄 🗀 Application Data                       | Sélectionnez un élément pour obtenir | 🛋 index.dat   |          |
| 📅 🖓 Ulabariana                             | une description.                     |               |          |

| Temp                                            | Voir aussi :     |         |                    |
|-------------------------------------------------|------------------|---------|--------------------|
| 🖻 🛄 Temporary Internet F                        | Mes documents    |         |                    |
| ⊡ ⊡ 🔂 Content.IE5                               | Favoris réseau   |         |                    |
| 📜 🗄 🕀 Menu Démarrer                             | Poste de travail |         |                    |
|                                                 | ļ                |         |                    |
| 6 objet(s) (Espace disque disponible : 16,4 Go) |                  | 48,0 Ko | 🖳 Poste de travail |

Comme pour Windows 98, il faudra déjà vider les dossiers appelés Temp (chez tous les utilisateurs), et comme sur la vue au dessus, vous devez aussi vider les dossiers qui composent Content.IE5 (ici GTU78HEN, GZI12L45...) si vous en avez 4, vous ouvrirez les 4, puis viderez le contenu. Vous pouvez aussi les supprimer, car ils seront refait au prochain démarrage, lors de la connexion à Internet avec Internet Explorer. Simplement, ne touchez pas à Desktop.ini ni à Index.dat. Cependant, il vaudra mieux ouvrir les dossiers et les vider en laissant l'original en place. Dès que vous aurez terminé ces travaux, n'oubliez pas le nettoyage disque dur, cochez aussi toutes les cases de la liste. Le travail fini, passez à la défragmentation. Je vous rappelle que la plupart des antivirus, anti spyware, et autres cleaner peuvent être lancé dans ce mode sans échec, donc profitez en. Vous n'aurez pas de processus à arrêter avant de défragmenter, contrairement à Windows 98.

## Windows XP.

Windows XP dispose d'une structure identique à Windows 2000. Les emplacements fichiers et dossiers seront aussi les mêmes.

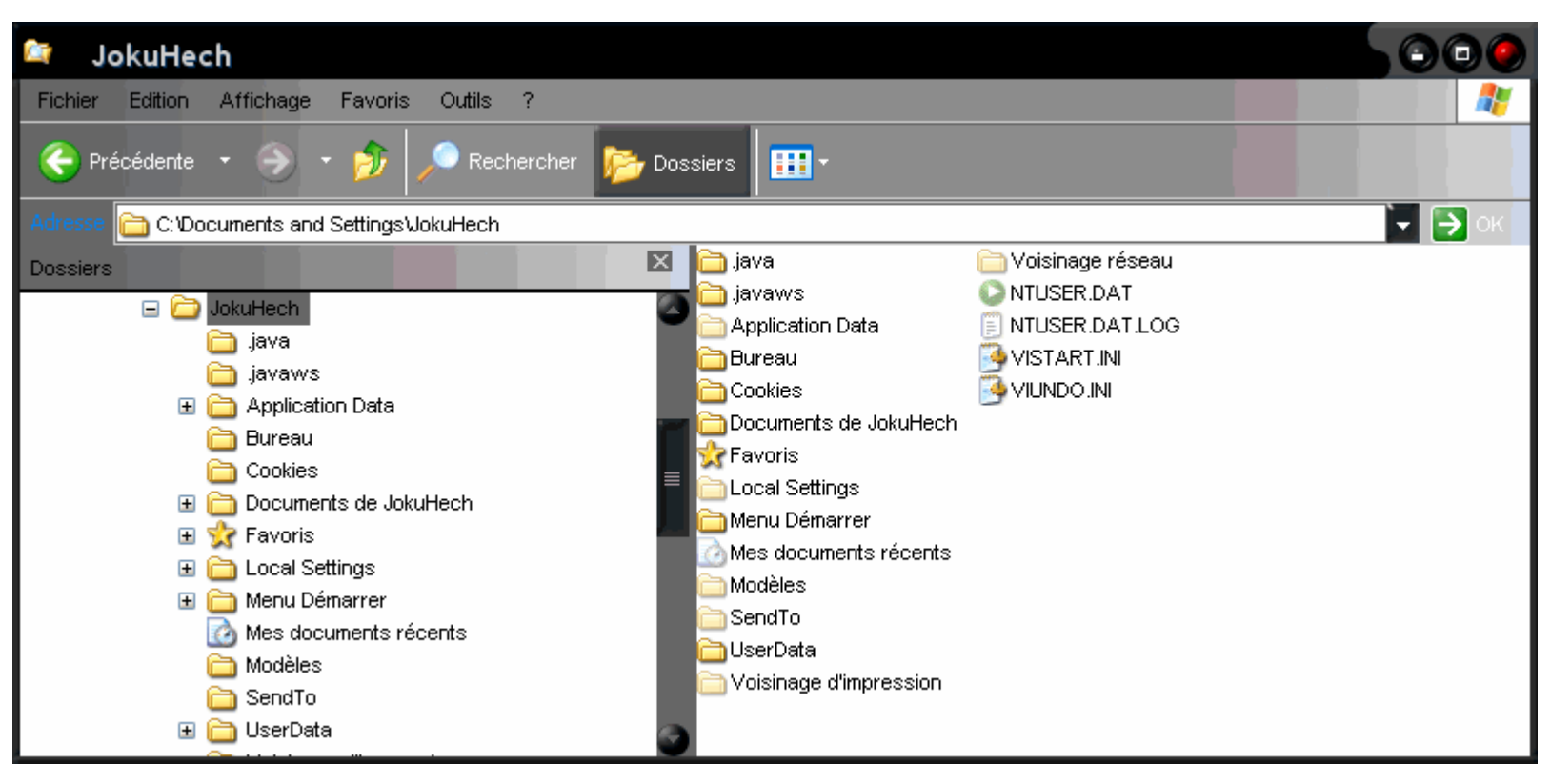

Et tout comme Windows 2000, je recommanderais de travailler en mode sans échec et sous le compte Administrateur. XP a cependant la particularité (tout comme ME) de disposer s'un système de restauration automatique. Si votre système d'exploitation fonctionne correctement, il sera bon de supprimer les anciens points de restauration créés par le système. Vous ne conserverez ainsi que le dernier point de restauration. Les fichiers de restauration seront stocké dans le dossier Système Volume Information. C'est un dossier système. Les utilisateurs de Windows ME retrouveront ces fichiers dans C:\Windows\Restore . Pour le vider, faites cela en deux temps. En premier, supprimer les points les plus anciens, quand c'est terminé vous désactivez la restauration système automatique. Et vous relancez la machine. Lors du nettoyage de disque dur, vous verrez apparaître dans la ligne Fichiers de compression non utilisés l'espace disque récupérable.

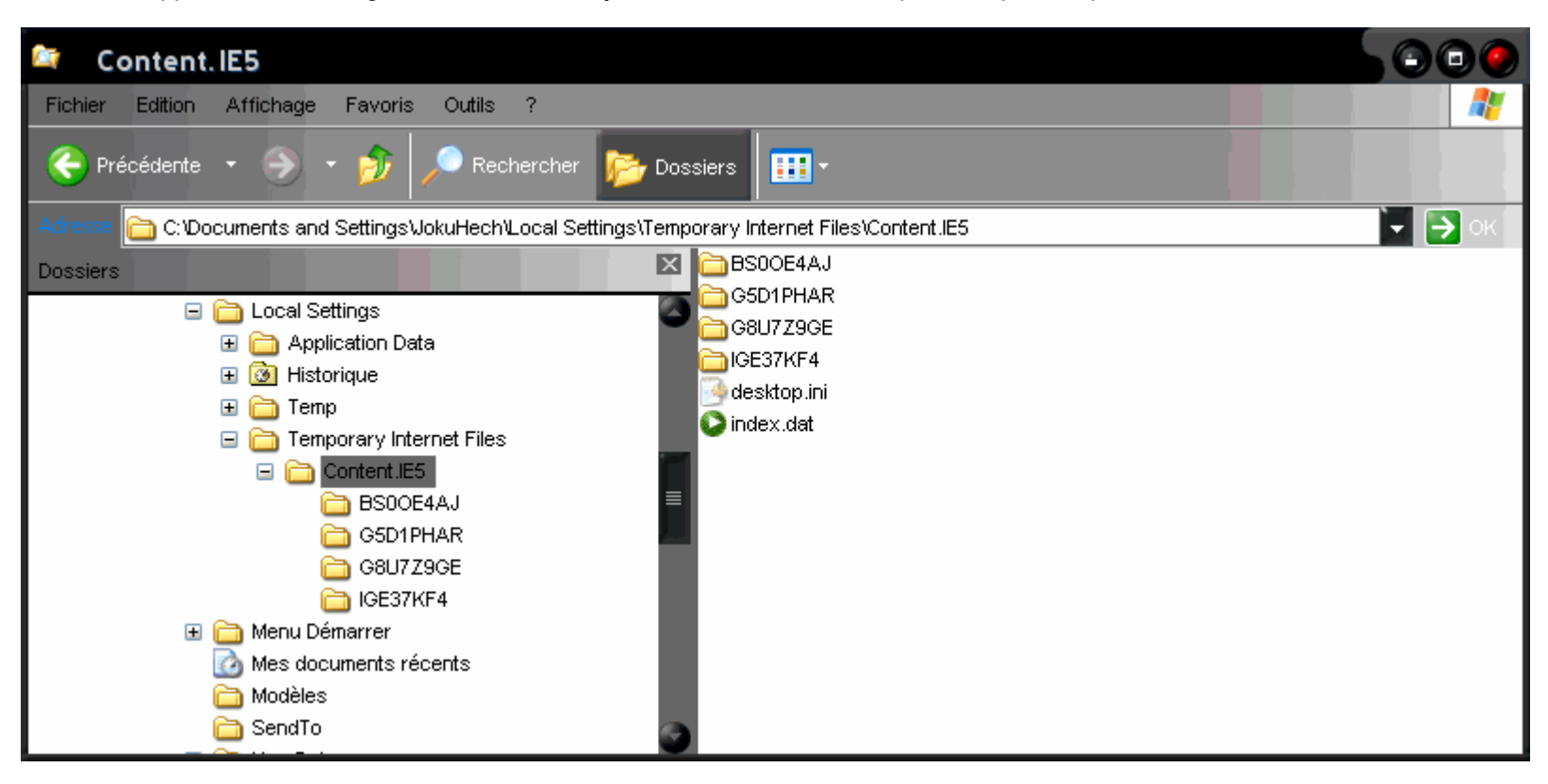

Sur la vue au dessus, je pense qu'il est inutile de revenir dessus; supprimer les dossiers en fenêtre de droite, ou alors les ouvrir l'un après l'autre et les vider de leur contenu; inutile non plus de préciser de ne pas toucher aux deux fichiers desktop.ini et index.dat... Par contre, nous allons nous intéresser à la vue de dessous. Avec le temps et les lancements de votre ordinateur, ce dossier grossit régulièrement. Il ralentira d'autant ces lancements. Microsoft recommande de le vider de temps en temps, je le fais une fois par semaine environ. Nul besoin de le faire en mode sans échec. Il y a cependant ici aussi un fichier à ne pas toucher (s'il est présent). Il s'agit du fichier Layout.ini; ce fichier doit rester dans ce dossier.

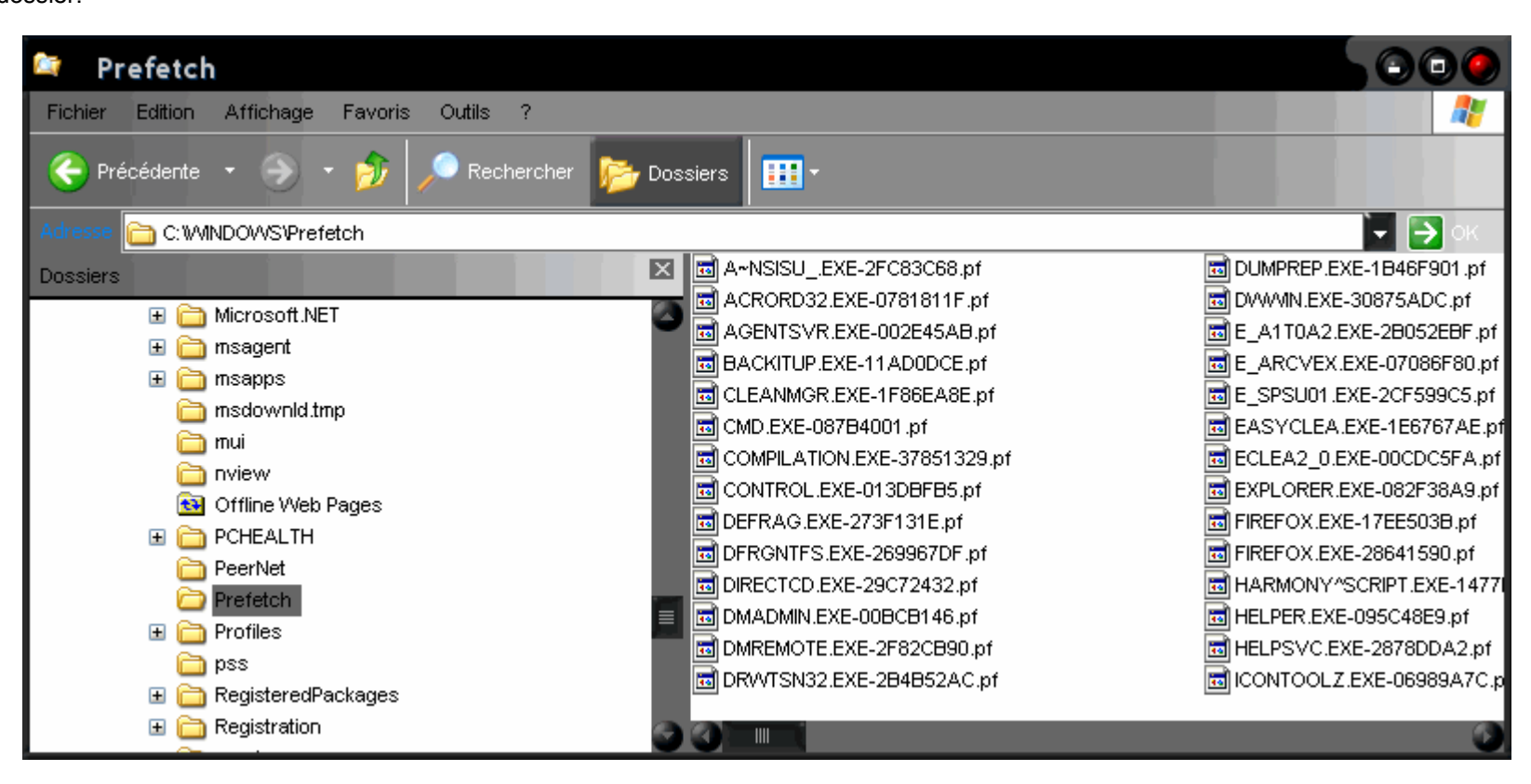

Maintenant, et après avoir lu cet article, vous pourrez faire vos nettoyages manuellement, rapidement, sans avoir à utiliser des logiciels tiers. L'autre avantage sera de vous permettre de manipuler un peu les dossiers et fichiers de votre ordinateur. Respecter simplement les quelques consignes données ici.

#### Si ce nettoyage fait suite à éradication de type malware.

Les utilisateurs de Windows 98 et ME devront veiller à désactiver ou arrêter les processus en cours avant de supprimer les Cookies, fichiers internet temporaires, et autres fichiers temporaires. Si logiciel qui a détecté un fichier de ce type vous a aussi fourni un chemin, suivez ce chemin pour également supprimer ce fichier. Mais assurez vous que celui ci n'est pas un fichier système. Au besoin, lancez votre antivirus. Les utilisateurs de Windows Me devront en tout état de cause vider Restore, puis désactiver ce service avant de nettoyer et corriger les

problèmes. Les utilisateurs de Windows 2000 et Windows XP devront absolument démarrer dans le mode sans échec, ensuite nettoyer, puis corriger les problèmes.